## タウンスニーカーPLUS24時間券 松本城観覧券引換券 利用方法

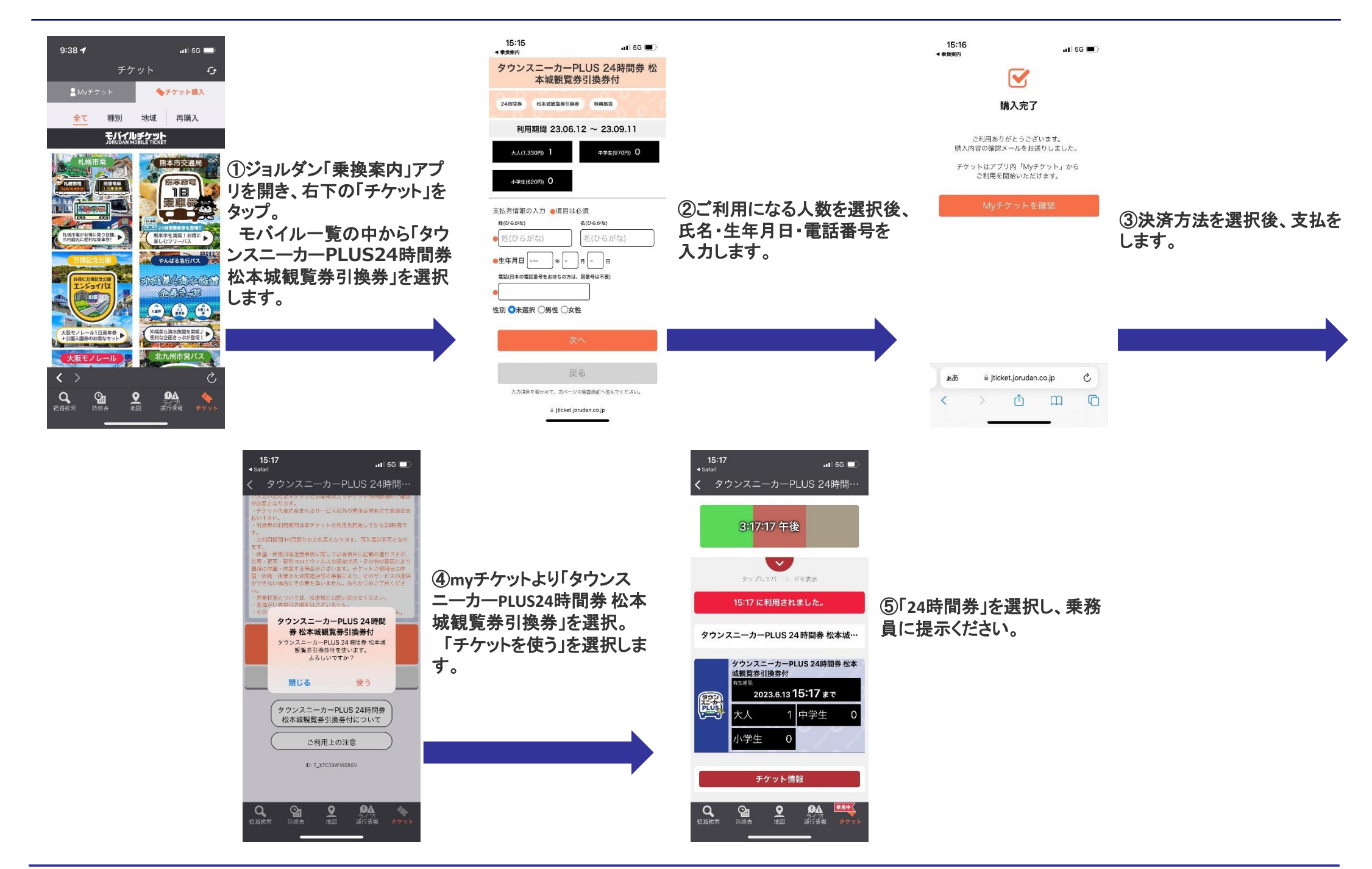

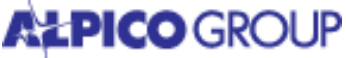